Fagligt Center Børne- og Ungdomsforvaltningen

# Sprogvurdering 3-6 i Hjernen&Hjertet for dagtilbud

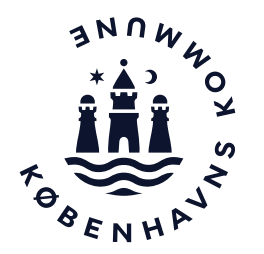

### Sprogvurdering 3-6 i dagtilbud

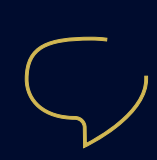

I København har vi en målsætning om, at alle børn skal have sproglige og kommunikative kompetencer, der giver dem mulighed for at deltage i leg og fællesskaber og på sigt starte i skole med de nødvendige sproglige forudsætninger. Som en del af det arbejde kan I anvende sprogvurderingsværktøjet Sprogvurdering 3-6 i Hjernen&Hjertet.

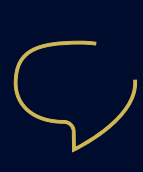

I kan sprogvurdere børn mellem 3 og 6 år. Ifølge Dagtilbudsloven skal I sprogvurdere alle 3 årige børn, hvis I har formodning om, at barnet har behov for sprogstimulering. I skal som udgangspunkt indhente samtykke hos forældrene ifm. sprogvurdering. I behøver dog ikke at indhente samtykke, hvis barnet er 3 år, og I har en formodning om, at barnet har behov for sprogstimulering.

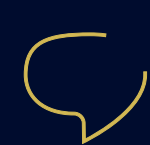

Hvis sprogvurderingen viser, at barnet har behov for en sprogunderstøttende indsats, skal I tilrettelægge en målrettet pædagogisk indsats og løbende følge op i sammen med barnets forældre. Husk at supplere med øvrig data for at få et ressource- og helhedsorienteret syn på barnets udvikling. Det kan fx være data fra TOPI, hverdagsobservationer, viden fra samtaler med forældre og lign.

#### **OBS om samtykke**

I de tilfælde hvor I kan sprogvurdere uden samtykke, skal I oplyse forældrene om, at de har pligt til at lade deres barn sprogvurdere og orientere forældrene skriftligt om, hvornår I sprogvurderer barnet. Find forældrebreve og læs mere om samtykke på Opgaveportalen.

## Sådan kommer du til Hjernen&Hjertet via Aula

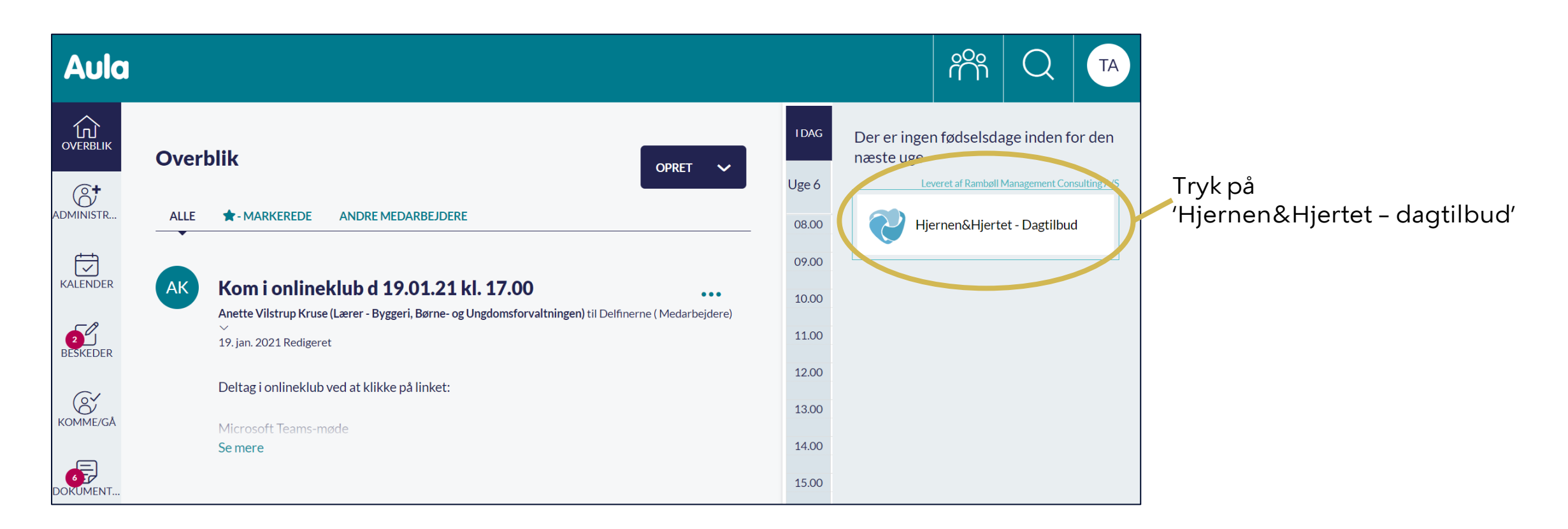

# Sådan opretter du en sprogvurdering (1/2)

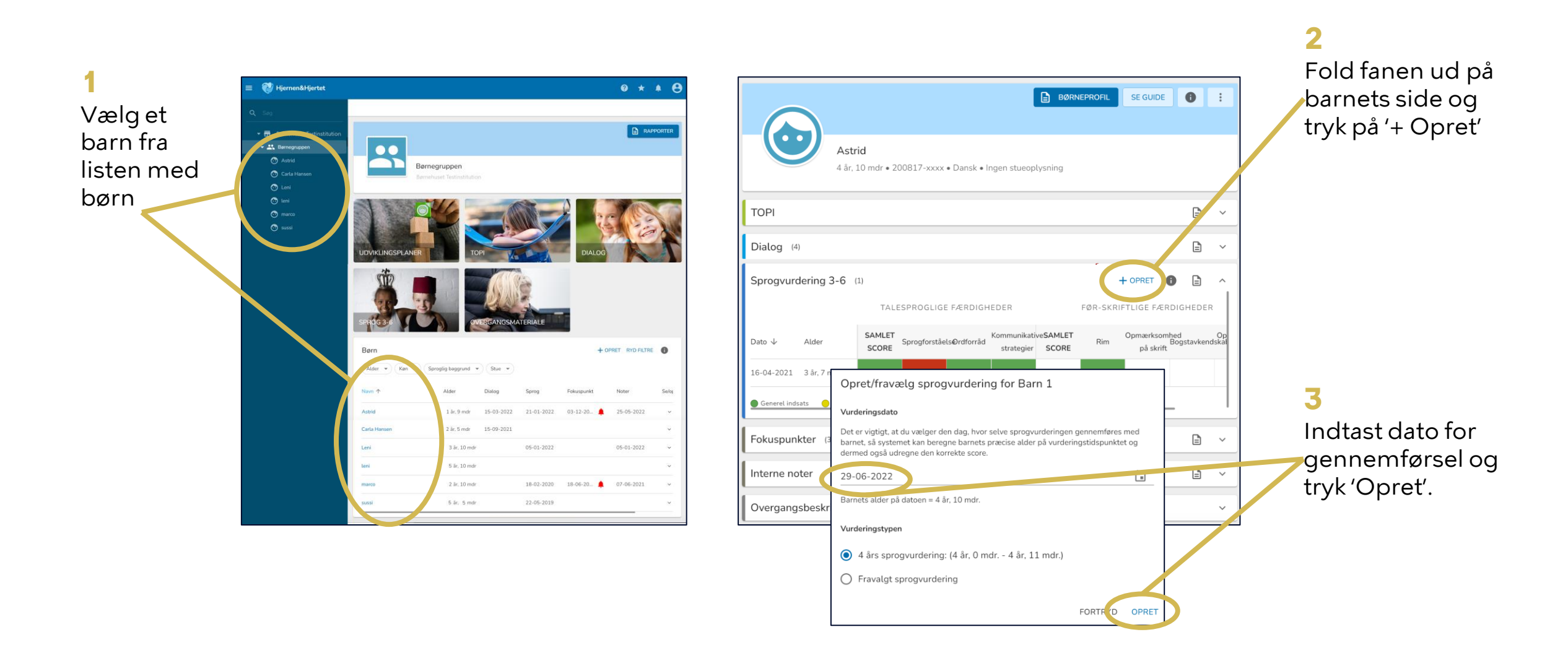

# Sådan opretter du en sprogvurdering (2/2)

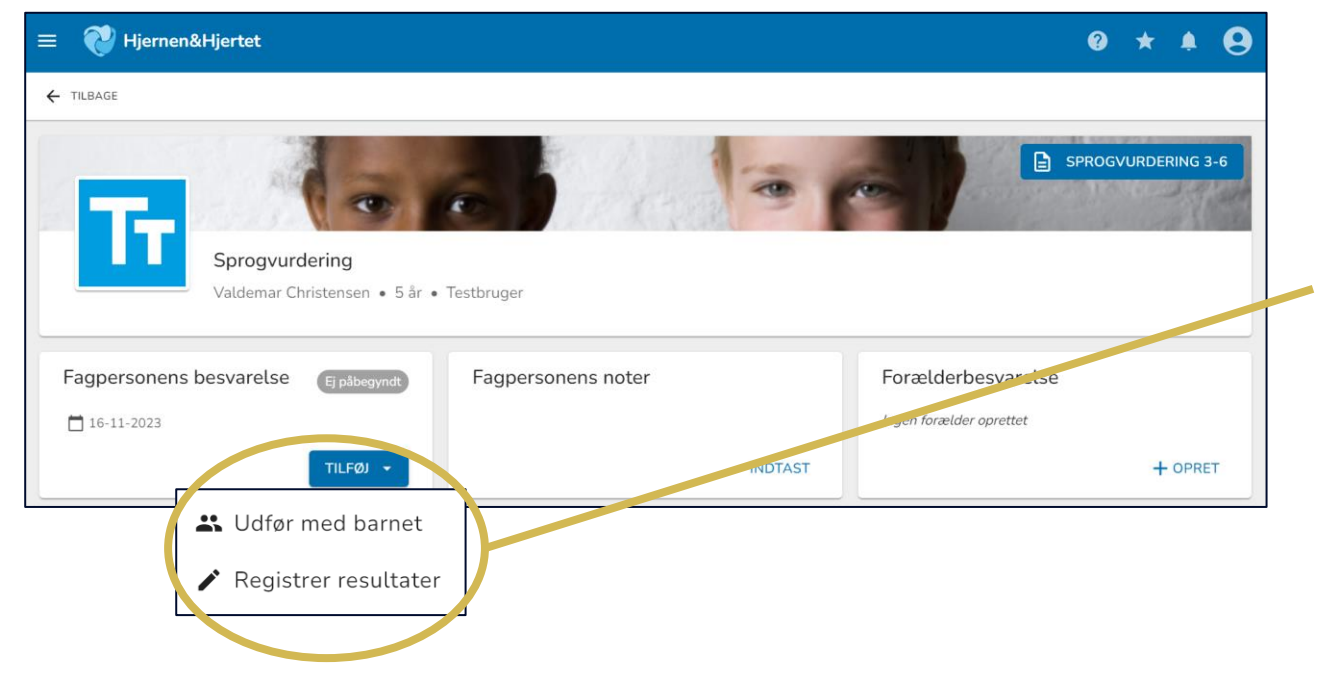

Tryk på 'Tilføj' og herefter:

4

- 'Udfør med barnet', hvis du gennemfører sprogvurderingen i systemet med barnet (se s. 6-7)
- 'Registrer resultater', hvis du tidligere har gennemført sprogvurderingen, fx på papir (se s. 8).

### Sådan bruger du 'Udfør med barnet' (1/2)

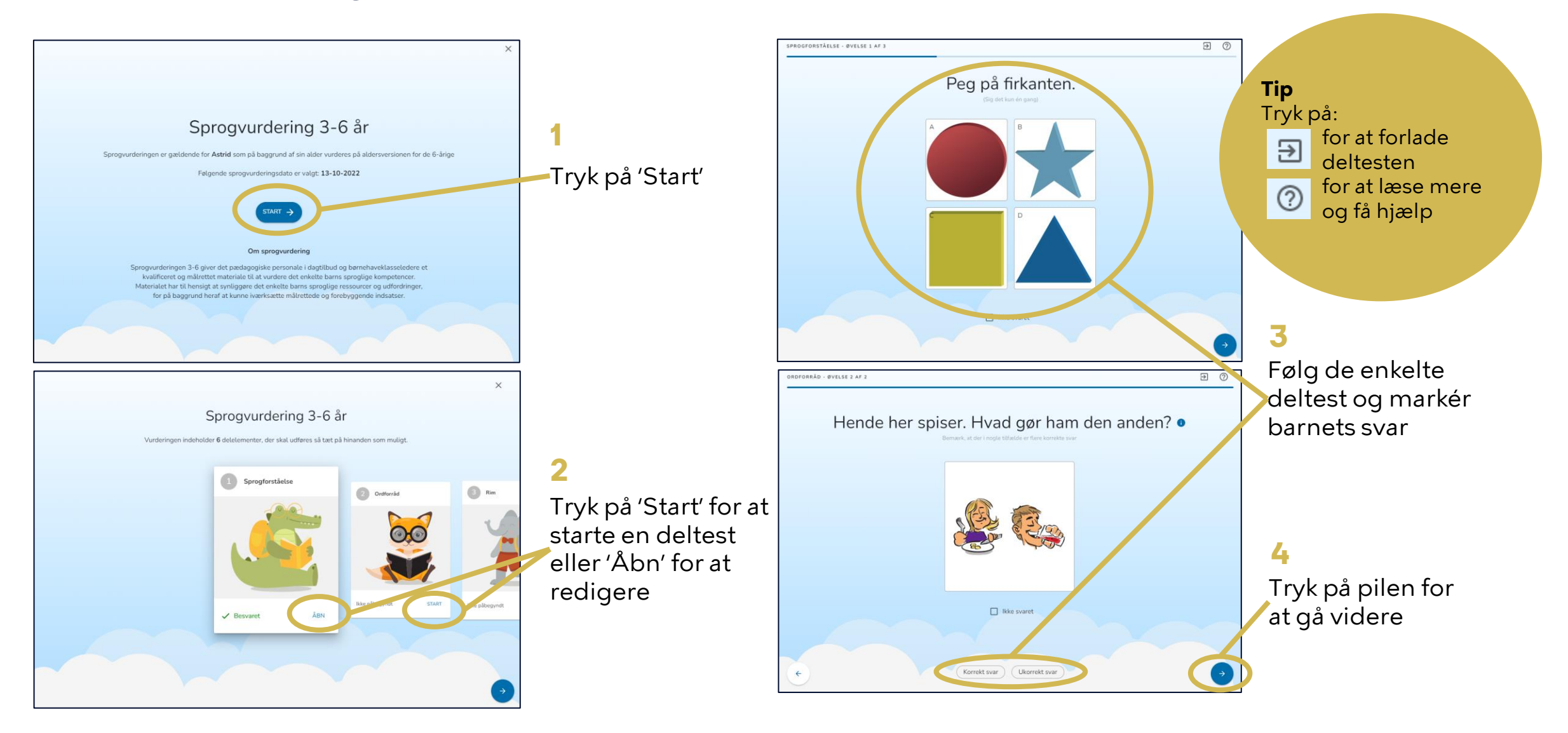

## Sådan bruger du 'Udfør med barnet' (2/2)

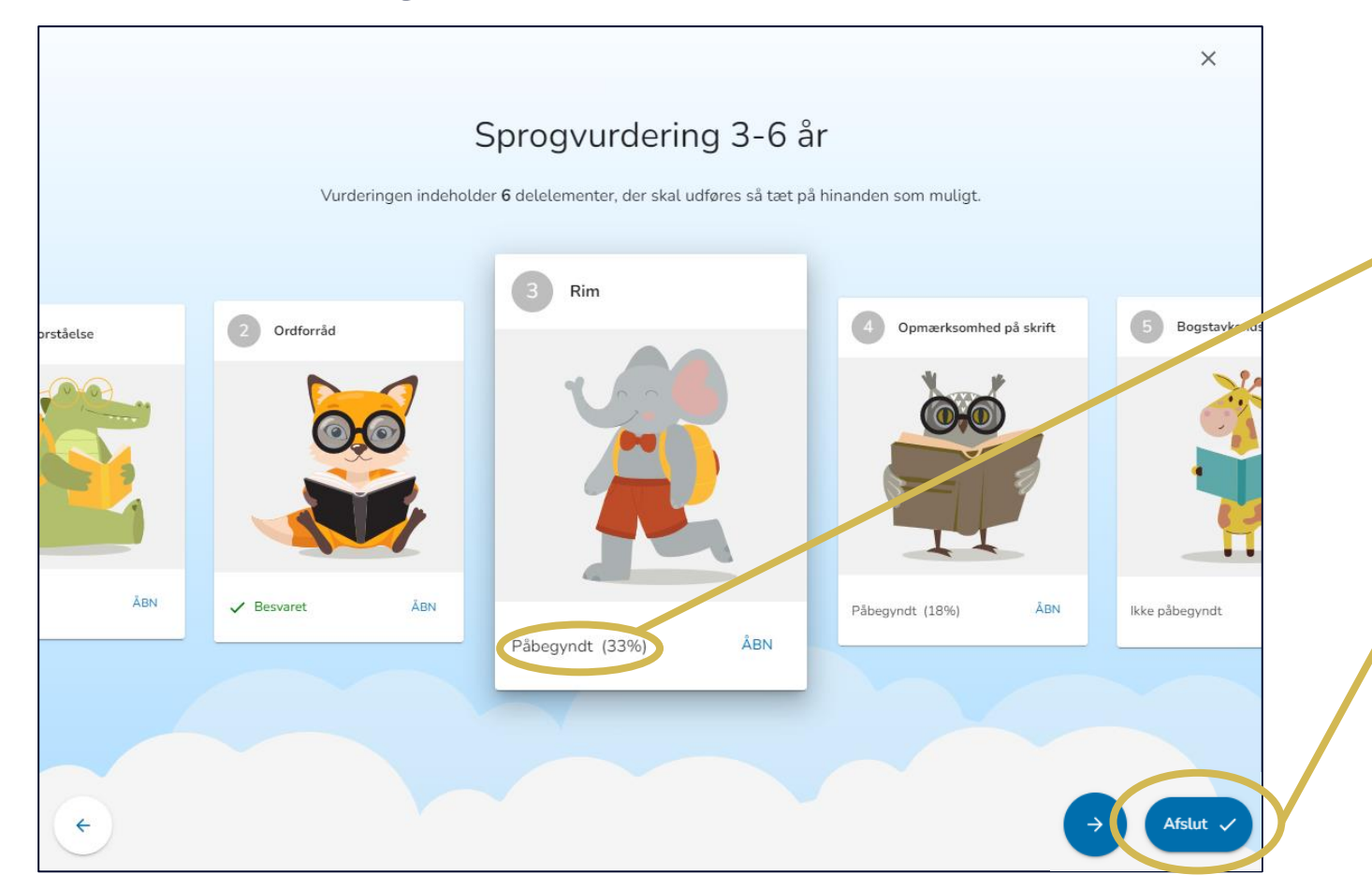

I overbliksbilledet kan du se, hvilke deltest der er 'Besvaret', 'Påbegyndt' eller 'Ikke påbegyndt'

Når alle deltest er afsluttet, skal du trykke 'Afslut' for at færdiggøre sprogvurderingen

#### Anbefaling

Forvaltningen anbefaler, at barnet gennemfører sprogvurderingen over en omgang. Hvis der er behov for at afbryde, er anbefalingen, at sprogvurderingens dele gennemføres så tæt på hinanden som muligt

### Sådan bruger du 'Registrer resultater'

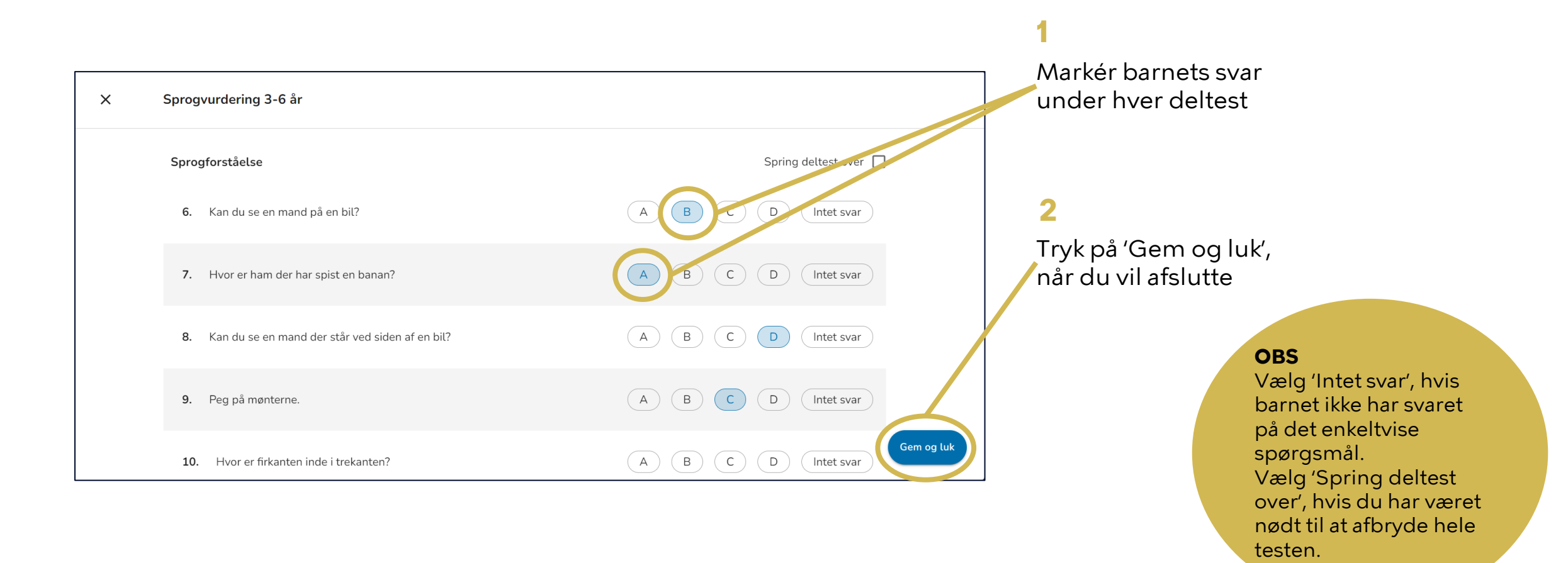

# Sådan kan du bruge fanen 'Sprog 3-6'

På fanen Sprog 3-6 kan du få overblik over gennemførte sprogvurderinger.

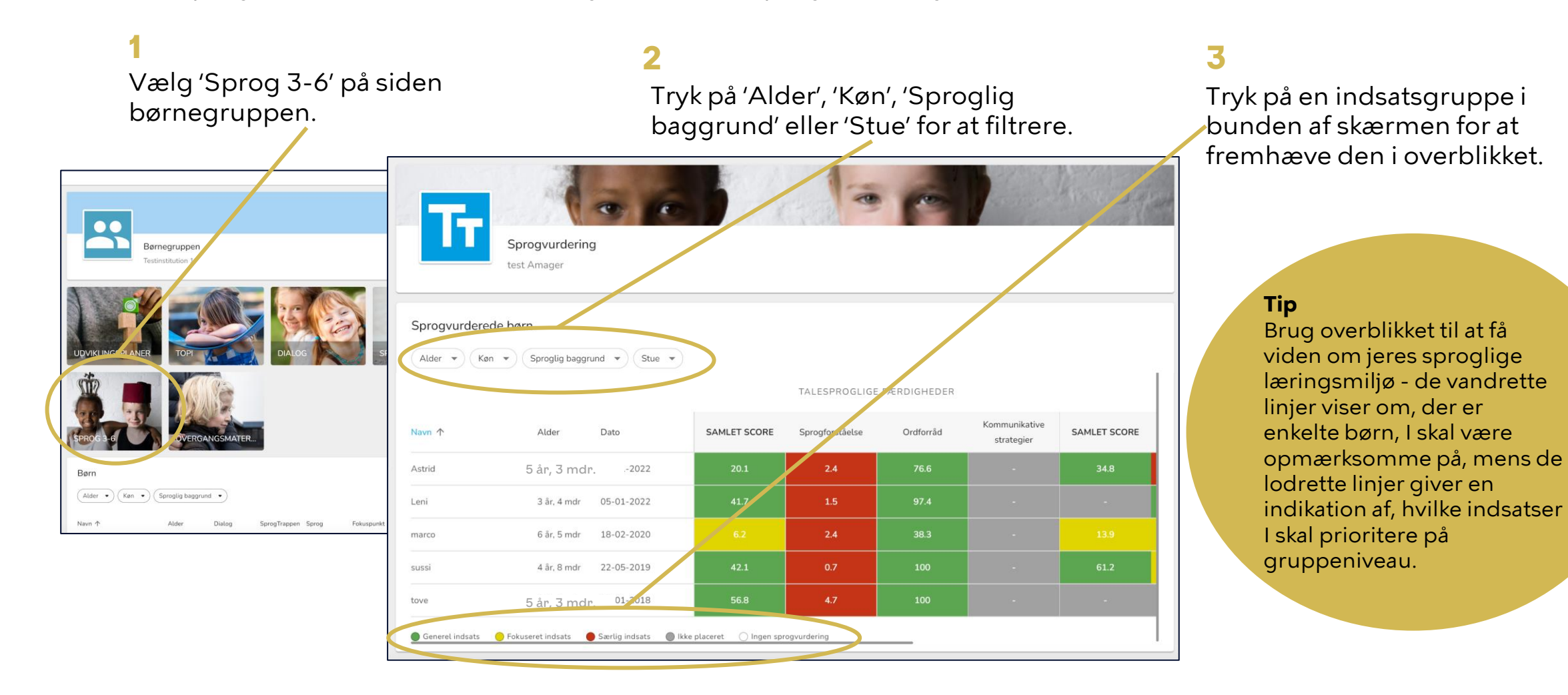

#### Sådan deler du forældrespørgeskemaet i Forældreportalen

Forældremyndighedsindehavere modtager spørgeskemaet i Forældreportalen.

Hvis spørgeskemaet allerede er sendt, fremgår dato for seneste afsendelse under 'Send '.

Gå til barnets side og tryk på den sprogvurdering, hvor du vil dele.

2 Tryk på 'Send' på vurderingssiden under Forældrebesvarelse. **3** Forældre kan herefter se og svare på spørgeskemaet i Forældreportalen.

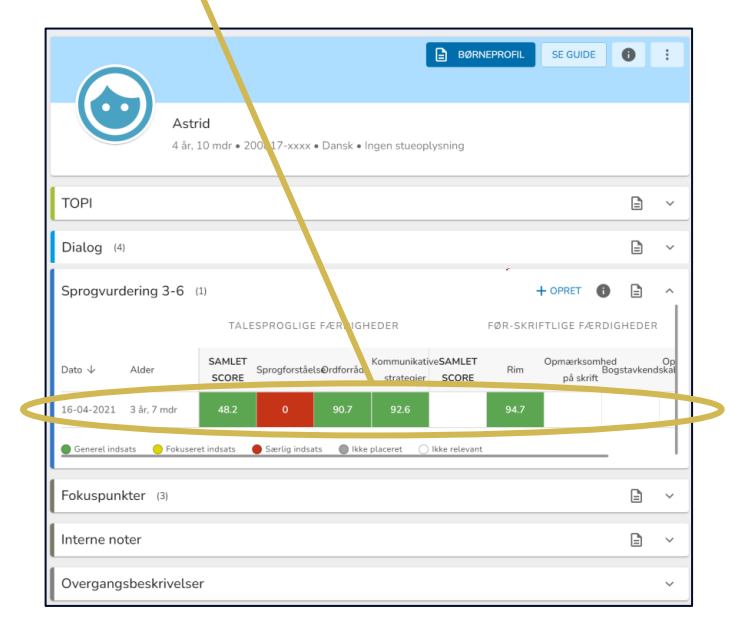

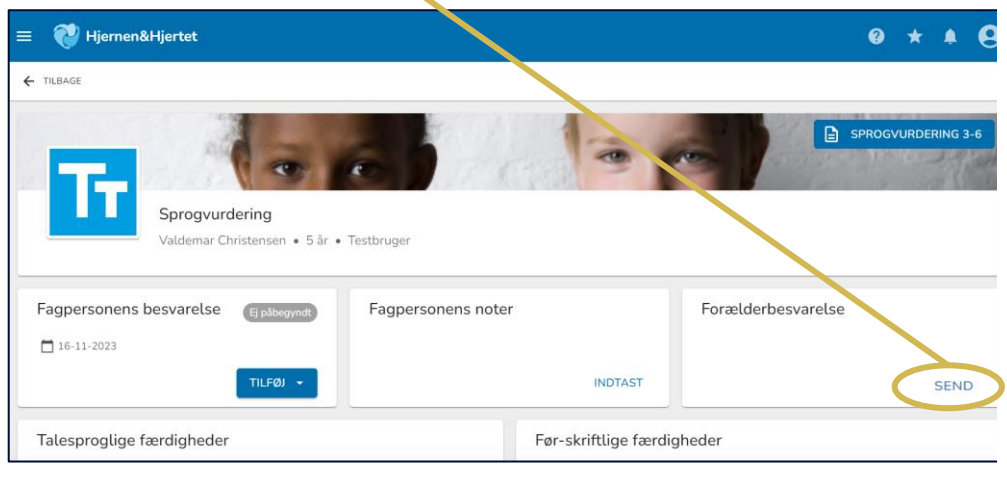

#### Forældre kan ikke se fagpersonalets besvarelse, når du sender spørgeskemaet a results.dk C Forældreportalen θ Filippa Møller Madsen Spillopperne · Skærgården Nyt siden sidst Spørgeskema Sprogvurdering Sendt of Anne Klintø d. 30-11-2023 Se kommentar Ting fra tidligere Filtrer -Rapport Dialogprofil Læst d. 15-06-2022 Spørgeskema Forberedelse til forældresamtale Resvaret d 10-06-2022 瘀 Filippa

#### Sådan deler du med forældre i Forældreportalen

Du kan dele Sprogvurdering 3-6 med forældremyndighedsindehavere.

Når du deler modtager forældre en PDF med sprogvurderingen i Forældreportalen.

OBS Hvis rapporten allerede er sendt, fremgår dato for seneste afsendelse under 'Send rapport til forældre'

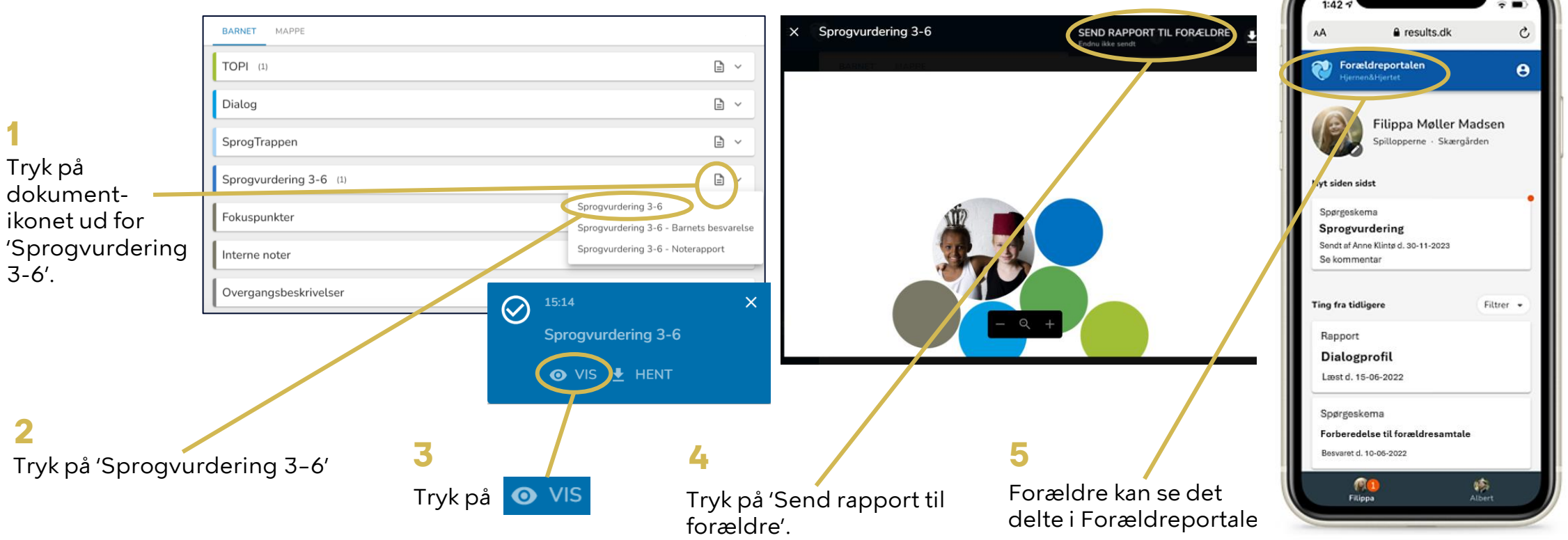